## Note su Diritto Annuale Camera di Commercio 2012

La procedura Creazione Tributi Conto Fiscale

| Creazione Tributi Conto Fiscale               |   |  |  |  |  |  |
|-----------------------------------------------|---|--|--|--|--|--|
| Tipo Creazione Tributo: Diritto annuale CCIAA | • |  |  |  |  |  |

permette di forzare i valori per il corretto conteggio del tributo.

E' necessario, prima di effettuare l'elaborazione, aggiornare le tabelle interne con i valori e le percentuali validi per queuest'anno. Per eseguire l'aggiornamento delle tabelle, cliccare sul seguente tasto:

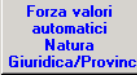

Le tabelle Natura Giuridica e Province vengono aggiornate con i seguenti valori:

### Natura Giuridica

|                                   | Flag                                                                                                    | Valore                                                                                                    |
|-----------------------------------|----------------------------------------------------------------------------------------------------|----------------------------------------------------------------------------------------------------|
| PERSONE FISICHE                   | 1                                                                                                    | 88,00                                                                                                    |
| SOCIETA' IN ACCOMANDITA PER AZ.   | 0                                                                                                    | Calcolato                                                                                                    |
| SOCIETA' A RESPONSABILITA' LIMI   | tata 0                                                                                                    | Calcolato                                                                                                    |
| SOCIETA' PER AZIONI               | 0                                                                                                    | Calcolato                                                                                                    |
| SOCIETA' COOPERATIVE E LORO CON   | SORZI 0                                                                                                    | Calcolato                                                                                                    |
| SOCIETA' COOPERATIVE              | 0                                                                                                    |                                                                                                    |
| SOCIETA' SEMPLICI, IRREGOLARI, DI | FATTO 1                                                                                                    | 200,00                                                                                                    |
| SOCIETA' IN NOME COLLETTIVO       | 0                                                                                                    | Calcolato                                                                                                    |
| SOCIETA' IN ACCOMANDITA SEMPLIC   | е 0                                                                                                    | Calcolato                                                                                                    |
|                                   | PERSONE FISICHE<br>SOCIETA' IN ACCOMANDITA PER AZ.<br>SOCIETA' A RESPONSABILITA' LIMI<br>SOCIETA' PER AZIONI<br>SOCIETA' COOPERATIVE E LORO CON<br>SOCIETA' COOPERATIVE<br>SOCIETA' SEMPLICI, IRREGOLARI, DI<br>SOCIETA' IN NOME COLLETTIVO<br>SOCIETA' IN ACCOMANDITA SEMPLIC | FlagPERSONE FISICHE1SOCIETA' IN ACCOMANDITA PER AZ.0SOCIETA' A RESPONSABILITA' LIMITATA0SOCIETA' PER AZIONI0SOCIETA' COOPERATIVE E LORO CONSORZI0SOCIETA' COOPERATIVE0SOCIETA' SEMPLICI, IRREGOLARI, DI FATTO1SOCIETA' IN NOME COLLETTIVO0SOCIETA' IN ACCOMANDITA SEMPLICE0 |

Valore del Flag: 1 = Importo del Diritto annuale in misura Fissa 0 = Importo calcolato in funzione del "fatturato IRAP"

#### Eventualmente, questi valori possono essere modificati.

| Pro | vino | ce |    |             |    |    |    |    |    |    |    |    |    |    |               |    | Maggiorazione |
|-----|------|----|----|-------------|----|----|----|----|----|----|----|----|----|----|---------------|----|---------------|
| AT  | CA   | CL | CT | $_{\rm EN}$ | FΙ | GO | MC | ME | MS | PA | PG | ΡI | PO | RN | $\mathrm{TP}$ | TS | 20%           |
| AG  |      |    |    |             |    |    |    |    |    |    |    |    |    |    |               |    | 18%           |
| AL  | LI   |    |    |             |    |    |    |    |    |    |    |    |    |    |               |    | 15%           |
| VC  |      |    |    |             |    |    |    |    |    |    |    |    |    |    |               |    | 12%           |
| MN  | RG   | SI | SP | VB          |    |    |    |    |    |    |    |    |    |    |               |    | 10%           |
| RA  |      |    |    |             |    |    |    |    |    |    |    |    |    |    |               |    | 07%           |

#### TABELLA A :

| fatturato - da euro | a euro        | aliquote                                      |
|---------------------|---------------|-----------------------------------------------|
| 0,00                | 100.000,00    | euro 200,00 (misura fissa)                    |
| oltre 100.000,00    | 250.000,00    | 0,015%                                        |
| oltre 250.000,00    | 500.000,00    | 0,013%                                        |
| oltre 500.000,00    | 1.000.000,00  | 0,010%                                        |
| oltre 1.000.000,00  | 10.000.000,00 | 0,009%                                        |
| oltre 10.000.000,00 | 35.000.000,00 | 0,005%                                        |
| oltre 35.000.000,00 | 50.000.000,00 | 0,003%                                        |
| oltre 50.000.000,00 |               | 0.001% (fino ad un massimo di 40.000,00 euro) |

Il programma seleziona le Ditte che, nella paletta "Altri dati Ditta" abbiano memorizzato il numero di iscrizione alla Camera di Commercio.

Per le ditte con natura giuridica con diritto annuale a misura fissa propone direttamente l'importo del diritto. Per quelle con diritto calcolato, il programma propone il fatturato in questo modo:

- per le imprese con Irap art 5/bis = IQ1 o IP1 (meno l'eventuale adeguamento agli Studi)
  - per le imprese con Irap art. 5 = (IQ13 + IQ17) o (IP13 + IP17) o (IC1 + IC5)

In funzione di questi dati e della tabella "A", è calcolato l'importo da versare (all'unità di Euro). Per le ditte iscritte alle Camere di Commercio delle province di cui sopra, è applicata la maggiorazione deliberata. Il programma calcola il diritto anche per le sedi locali fuori provincia (se indicate nella Ditta Contabile)

Con il tasto 💷 il programma propone le ditte interessate e il relativo importo da pagare.

| Creazione Tributi Conto Fiscale                                                                                                    |                        |                              |                                                  |                                   |                                          |                                                 |  |  |  |
|----------------------------------------------------------------------------------------------------|------------------------|------------------------------|--------------------------------------------------|-----------------------------------|------------------------------------------|-------------------------------------------------|--|--|--|
| Tipo Creazione Tributo: Diritto annuale CCIAA 🗾 📃                                                                                         | 2                      | 32                           |                                                  |                                   | <b>G</b> .                               |                                                 |  |  |  |
| Anno e Mese di riferim.: 2011 / Giugno 💽 🚟 😽 😵 🥸 👹 🖉 💈 🖤                                                                                  |                        |                              |                                                  |                                   |                                          |                                                 |  |  |  |
| Tributo da generare: 3850 - / 0 L 3850 DIRITTO ANNI                                                                                       | UALE                   | CCIA                         | ۸A                                               |                                   |                                          | Forza                                           |  |  |  |
| Da Natura Giuridica: 0  PERSONA FISICA Valori automatici Natura Giuridica                                                                 |                        |                              |                                                  |                                   |                                          |                                                 |  |  |  |
| A Natura Gladica: 25 SOCIETÀ IN ACCOMANDITA SEMPLICE e Province                                                                           |                        |                              |                                                  |                                   |                                          |                                                 |  |  |  |
| Iscritti solo al REA                                                                                                    |                        |                              |                                                  |                                   |                                          |                                                 |  |  |  |
|                                                                                                    |                        |                              |                                                  |                                   |                                          |                                                 |  |  |  |
| Imprese individuali iscritte alla sezione ordinaria     % maggiorazior                                                                    | ne pa                  | gam.                         | a luglio: [                                      | 0,4                               | Massima                                  | ale unità locali: 200                           |  |  |  |
| Imprese individuali iscritte alla sezione ordinaria % maggiorazior                                                                        | ne pa                  | gam.                         | a luglio: [                                      | 0,4                               | Massima                                  | ale unità locali: 200                           |  |  |  |
| Imprese individuali iscritte alla sezione ordinaria % maggiorazion     Ditta                                                              | ne pa                  | gam.<br>pr                   | a luglio: [<br>%mag                              | 0,4<br><b>u.l</b> .               | Massima<br>Fatt.IRAP                     | ale unità locali: 200                           |  |  |  |
| Imprese individuali iscritte alla sezione ordinaria % maggiorazion     Ditta     0001 DITTA SRL                                           | ne pa<br>ng<br>02      | gam.<br>pr<br>PN             | a luglio: [<br><b>%mag</b><br>0,00               | 0,4<br><b>u.l</b> .               | Massima<br>Fatt.IRAP<br>97.331           | ale unità locali: 200 Importo S.                |  |  |  |
| Imprese individuali iscritte alla sezione ordinaria % maggiorazion     Ditta     0001 DITTA SRL     0003 ROSSI UGO                        | ne pa<br>ng<br>02<br>0 | gam.<br>pr<br>PN<br>PN       | a luglio: [<br><b>%mag</b><br>0,00<br>0,00       | 0,4<br><b>u.l.</b><br>0           | Massima<br>Fatt.IRAP<br>97.331<br>0      | ale unità locali: 200  Importo S.  200  88      |  |  |  |
| Imprese individuali iscritte alla sezione ordinaria % maggiorazion     Ditta     0001 DITTA SRL     0003 ROSSI UGO     0006 PROVA ANTONIO | ne pa<br>ng<br>02<br>0 | gam.<br>Pr<br>PN<br>PN<br>BG | a luglio:<br><b>%mag</b><br>0,00<br>0,00<br>0,00 | 0,4<br><b>u.l.</b><br>0<br>0<br>1 | Massima<br>Fatt.IRAP<br>97.331<br>0<br>0 | ale unità locali: 200  Importo S.  200  88  106 |  |  |  |

Le ditte elencate possono essere selezionate singolarmente cliccando sulla casellina "S"

| o utilizzando i tasti dei "semafori" | 8 8 | (verde = seleziona tutti, | rosso = deseleziona tutti). |
|--------------------------------------|-----|---------------------------|-----------------------------|
|--------------------------------------|-----|---------------------------|-----------------------------|

Per creare il conto fiscale delle ditte selezionate cliccare su

Se si vuol stampare il tabulato delle ditte selezionate e il relativo importo cliccare su

# Casi particolari.

La procedura gestisce anche il calcolo dei tributo per:

- imprese individuali iscritte nella sezione ordinaria del Registro delle Imprese (Euro 200)
- soggetti iscritti solo al REA nella misura fissa di Euro 30 (novità dal 2011).

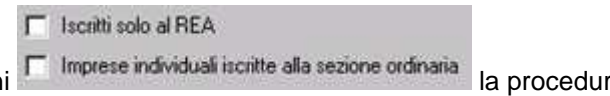

Selezionando una delle due opzioni delle due opzioni che nella paletta "Altri dati ditta" abbiano l'apposito flag.

la procedura seleziona le ditte